# TC51 controller User Manual

http://www.microprogel.it info@microprogel.it

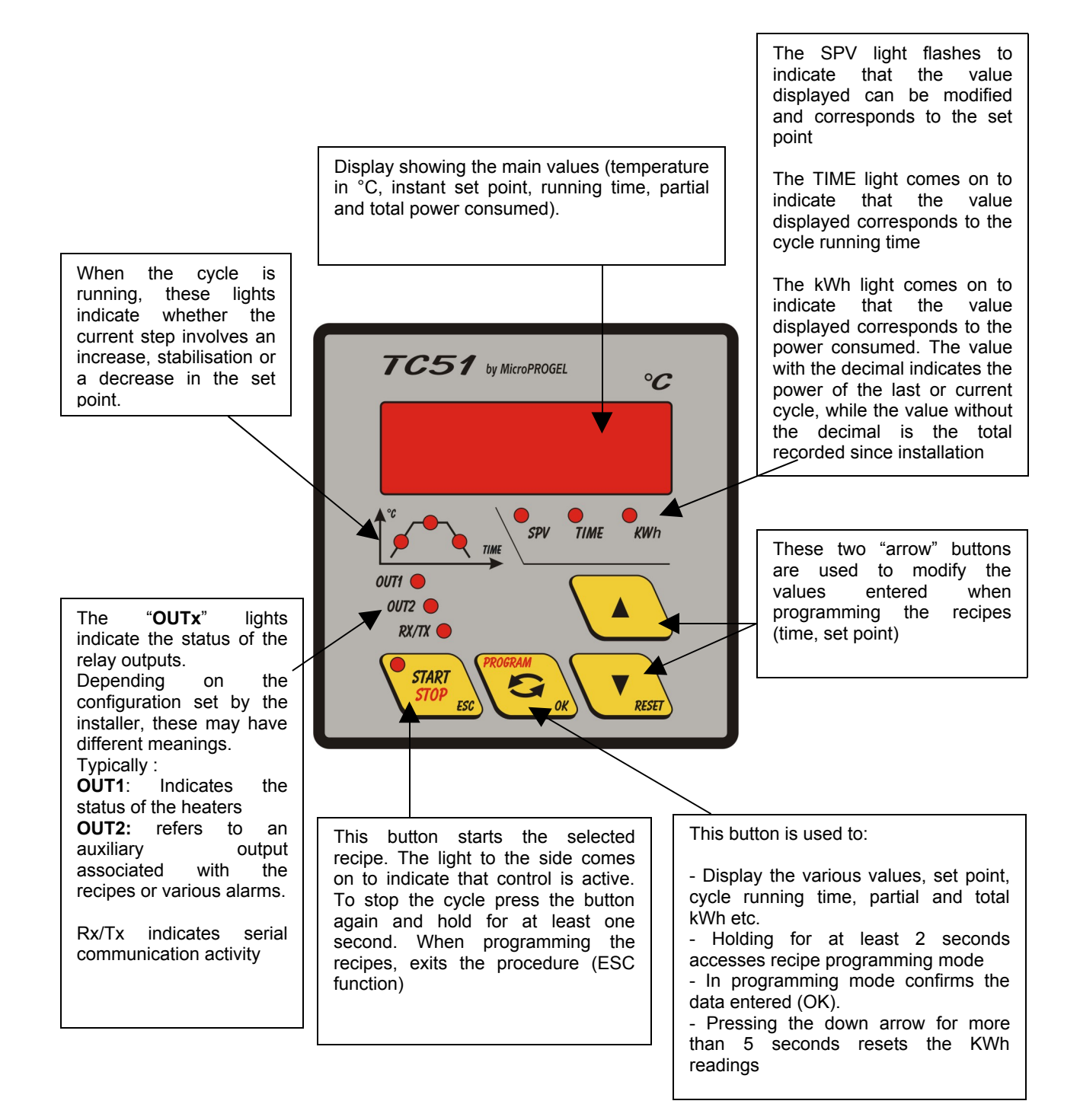

http://www.microprogel.it info@microprogel.it

### SUMMARY

| Sect. 1) Description of the controller operating modes | 4  |
|--------------------------------------------------------|----|
| STOP mode                                              | 4  |
| Single set point mode                                  | 5  |
| RUŇ cycle mode                                         |    |
| RECOVERY mode                                          | 7  |
| WAIT mode                                              | 7  |
| Sect. 2) Selecting and entering / modifying a cycle    | 7  |
| Example of programming a cycle                         | 8  |
| Sect. 4) Signals                                       |    |
| Sect. 5) Alarms                                        | 10 |
| Sect. 6) Pre-alarms                                    | 11 |
|                                                        |    |

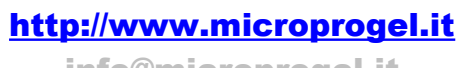

info@microprogel.it

### Sect. 1) Description of the controller operating modes

The controller features different operating modes:

#### •STOP mode

In this mode, the controller does not run any cycles, it simply measures the temperature of the oven and shows the reading on the display.

START

To access this mode, hold the button for at least 1 second. The light next to the button is off in this situation.

button displays the following values in sequence: Pressing the •the temperature measured, expressed in °C KWh SPV TIME the three signals \_ are off •the total running time of the last recipe, expressed in "hh.mm", the TIME light is on •the power consumed by the previous cycle, the value is expressed with one decimal figure, the kWh light is on •the total power consumed, the value is expressed as a whole number the kWh light is on

The **The EXAMPLE** buttons have no function in this mode.

In this mode, the following actions are possible:

- Select and activate the "Single set point" function
- Select and activate a cycle
- Enter and/or modify a cycle

http://www.microprogel.it info@microprogel.it

#### •Single set point mode

In this mode, the controller manages the oven temperature based on the set point.

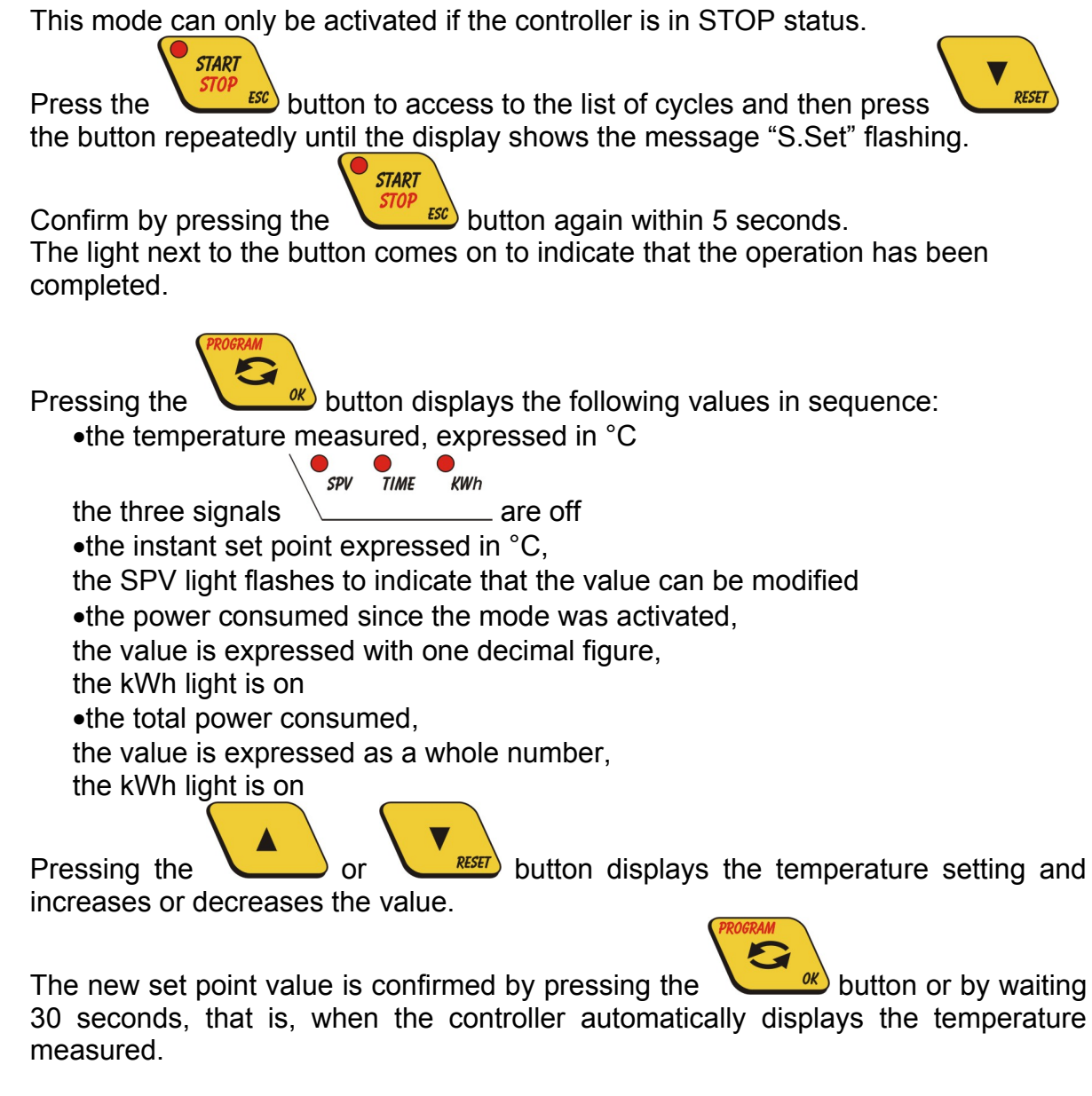

To exit the procedure and return to STOP mode, hold the least one second.

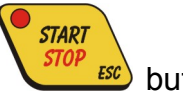

button for at

#### •RUN cycle mode

In this mode, the controller runs a cooking cycle, controlling the temperature of the oven according to the parameters of the pre-set recipe.

This mode can only be activated if the controller is in STOP status.

http://www.microprogel.it

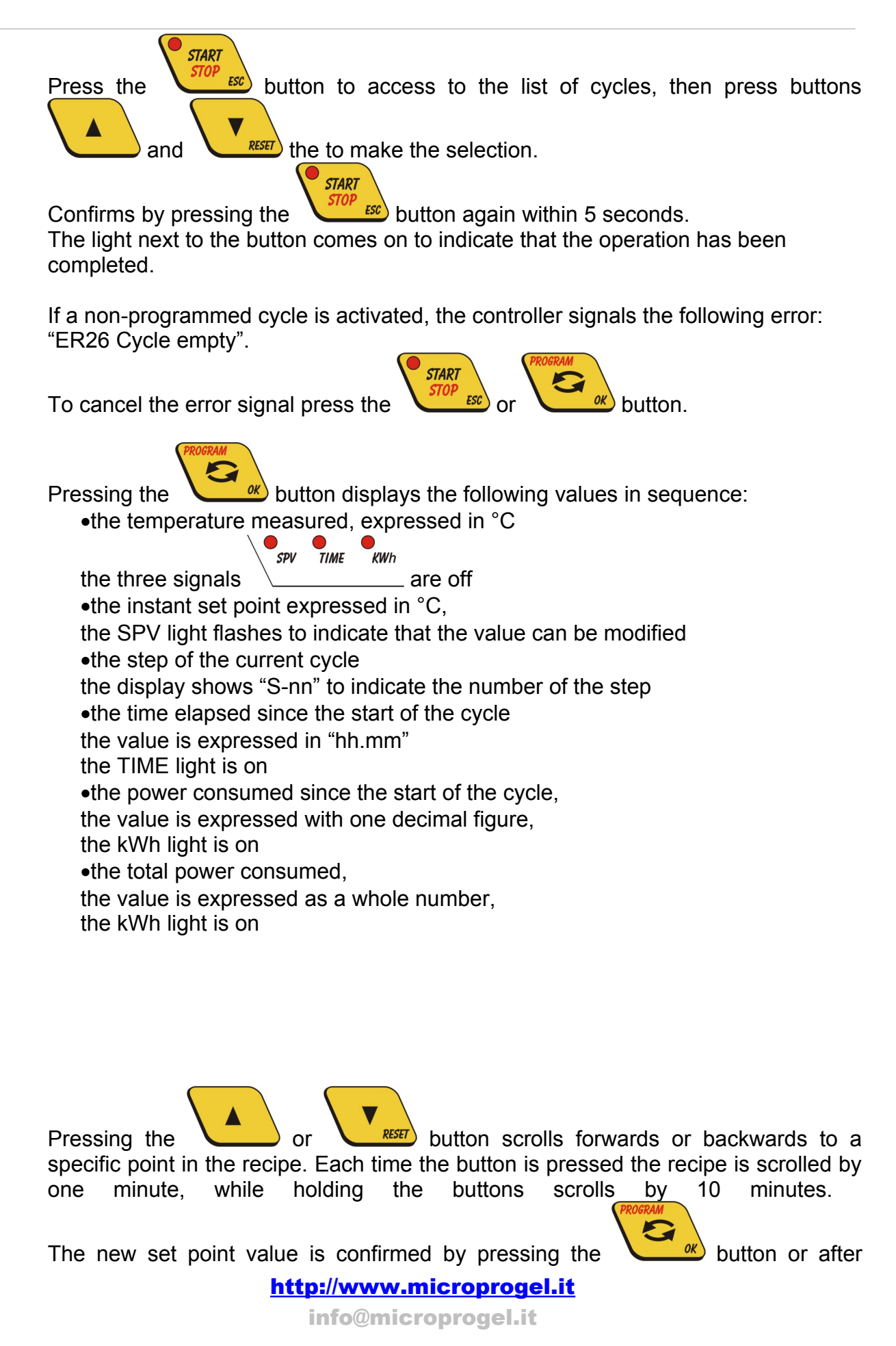

waiting 30 seconds, that is, when the controller automatically displays the temperature measured.

At end of the cycle, the controller shows the message "End Cycle" on the display.

START STOP

**START** 

To stop the cycle and return to STOP mode, hold the one second.

#### •RECOVERY mode

The controller enters RECOVERY mode when a cycle is stopped due to a blackout. When power returns, the controller performs an additional step at a fixed gradient (defined by the installer) to return to the set point prior to the blackout and then

continue the recipe. This condition is signalled by the light flashing and by

the message "Recovery in progress"; pressing the button twice displays the current step.

To stop Recovery mode and return to Run simply press the up

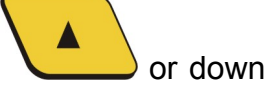

button for at least

RESET button.

#### •WAIT mode

The controller enters WAIT mode when the temperature of the oven does not reach the end step temperature within the preset time.

This mode is signalled by the flashing of one of the three indicator lights

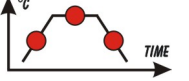

To stop Wait mode, simply press the up button to display the set point and press it again to confirm the continuation of the cycle.

### Sect. 2) Selecting and entering / modifying a cycle

The cycle can only be selected when the controller is in STOP mode. When running, only the current cycle can be programmed.

When programming, the display flashes to indicate that the value can be modified using

| the up | or down | RESET button.             |
|--------|---------|---------------------------|
|        |         | http://www.microprogel.it |
|        |         | info@microprogel.it       |

PROGRAM OK

To access the list of cycles, press the button for 2 seconds. The display shows the message "C-nn" to indicate the number of the selected cycle.

•N.B.: the message "Conf" accesses the programming procedure by code,

START

button to stop the operation.

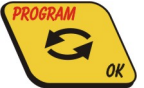

The selection is confirmed by pressing the  $\checkmark$  button. The display starts showing the following parameters that define the cycle for each individual step in sequence:

duration expressed in "hh.mm" the value and the TIME light flash
temperature set point expressed in °C the value and the SPV light flash

in this case, press the

Pressing the button confirms the value set and moves to the next parameter. The programming procedure ends automatically after the 12th step, the maximum number of steps in each cycle, or by setting the duration of a step to 00.00.

On the other hand, to terminate programming simply press the

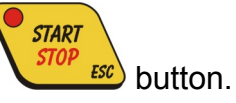

### Example of programming a cycle

To program recipe 2 with the following pairs of time/set point values (steps): 01:00 600°C, 00:30 600°C, 00:45 700°C

 $\checkmark$  place the controller in STOP mode by pressing the second

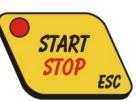

button for more than one

✓ press

for 2 seconds

http://www.microprogel.it

info@microprogel.it

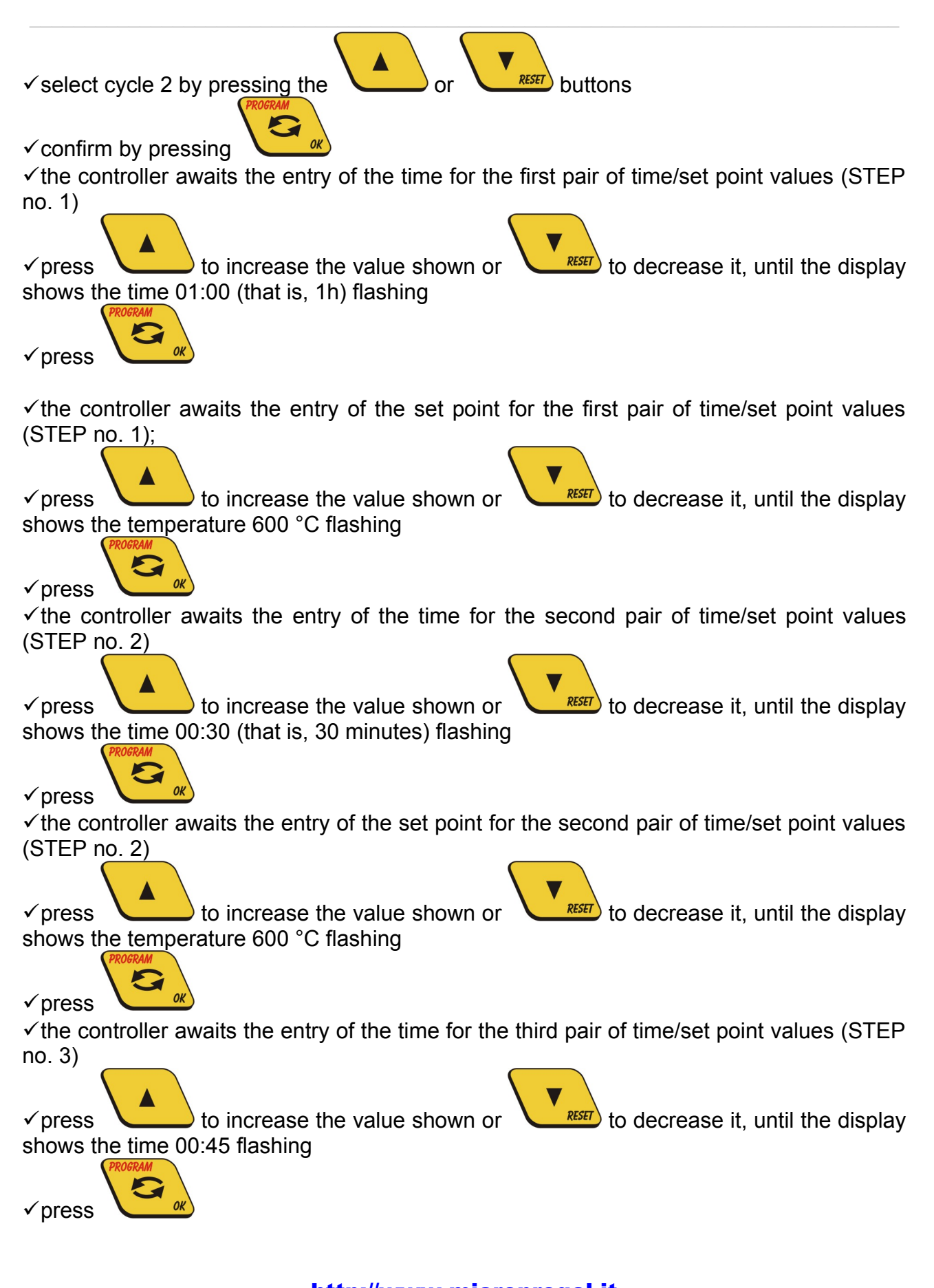

http://www.microprogel.it

info@microprogel.it

the controller awaits the entry of the set point for the third pair of time/set point values (STEP no. 3)
press to increase the value shown or shows the temperature 700 °C flashing
press the controller awaits the entry of the time for the fourth pair of time/set point values (STEP no. 3)
press the controller awaits the entry of the time for the fourth pair of time/set point values (STEP no. 3)
press to end the recipe, the controller exits the recipe setting procedure.

### Sect. 3) Resetting power consumption

To reset the total counter of the power consumed, press the button until the value is displayed, then hold the **RESET** button for at least 4 seconds.

### Sect. 4) Signals

The section of indicator lights shows whether the temperature setting, during the steps in the cycle, is increasing, steady or decreasing. One of the three indicator lights flashing means the controller is in Wait mode.

Sect. 5) Alarms

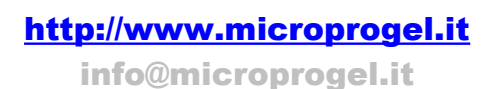

When a cycle is running the controller may signal one of the errors described in the following table.

| ERROR CODE<br>AND MESSAGE | CAUSE                                     | SOLUTION               |
|---------------------------|-------------------------------------------|------------------------|
| DISPLAYED                 |                                           |                        |
| ER21                      | Memory device fault                       | Contact the installer  |
| EEprom failure            |                                           |                        |
| ER25                      | Recipe in the memory with incorrect data  | Contact the installer  |
| Cycle data error          |                                           |                        |
| ER26                      | Attempt to run a cycle without programmed | Program the recipe     |
| Cycle empty               | steps.                                    |                        |
| ER41                      | Thermocouple interrupted, not connected   | Check the thermocouple |
| TC1 not connect           | or connected incorrectly.                 | and the connections    |
| ER42                      | Thermocouple interrupted, not connected   | Check the thermocouple |
| TC2 not connect           | or connected incorrectly.                 | and the connections    |
| ER43                      | Cold joint temperature sensor faulty or   | Contact the installer  |
| TA error                  | interrupted.                              |                        |
| ER51                      | When power returns the temperature is     | Reset the alarm        |
| Recovery not              | less than the set point – maximum         |                        |
| allowed                   | recovery temperature                      |                        |
| ER53                      | The delay in which the controller should  | Reset the alarm        |
| End step                  | have measured a temperature near the set  |                        |
| timeout                   | point has expired                         |                        |
| ER61                      | The temperature measured is greater than  | Reset the alarm        |
| Process out of            | the alarm threshold set for the auxiliary |                        |
| limit                     | output                                    |                        |

#### Sect. 6) Pre-alarms

These are reset automatically, no operation needs to be performed

| MESSAGE<br>DISPLAYED | CAUSE                                                                   |
|----------------------|-------------------------------------------------------------------------|
| Alarm 1              | The conditions defined for the activation of output 1 have been reached |
|                      |                                                                         |
| Alarm 2              | I he conditions defined for the activation of output 2 have been        |
|                      | reached                                                                 |
| OPEN                 | One of the two digital inputs has been programmed to acquire the        |
|                      | status of the door, which is found to be open                           |